## **OUTLOOK EXPRESS**

Andare in Strumenti, Account, selezionare l'account, andare a proprietà/server spuntare la voce "Autentificazione del server necessaria", inoltre nei due campi Posta in arrivo (POP3) e Posta in uscita (SMTP) specificare mail.tuodominio.xx

Esempio se il tuo sito è <u>www.azienda.it</u> dovrai inserire mail.azienda.it in entrambi i campi.

| Proprietà - mail.nomedeltuodominio.xx 🏾 🤶             |                      |                    |        |  |  |  |
|-------------------------------------------------------|----------------------|--------------------|--------|--|--|--|
| Protezione                                            | Imp                  | ostazioni avanzate | 1      |  |  |  |
| Generale                                              | Server               | Connession         | ne į   |  |  |  |
| Informazioni sul serve                                | r ———                |                    |        |  |  |  |
| Il <u>s</u> erver della posta in arrivo è: POP3       |                      |                    |        |  |  |  |
| Posta in arri <u>v</u> o (POF                         | (3): mail.nomedelt   | uodominio.xx       |        |  |  |  |
| Posta in <u>u</u> scita (SM                           | (P): mail.nomedelt   | uodominio.xx       |        |  |  |  |
| Server della posta in arrivo                          |                      |                    |        |  |  |  |
| <u>N</u> ome account:                                 | casella@nom          | edeltuodominio.xx  |        |  |  |  |
| Password:                                             | *****                |                    |        |  |  |  |
|                                                       | 🔽 Memo <u>r</u> izza | password           |        |  |  |  |
| Accesso tramite autenticazione password di protezione |                      |                    |        |  |  |  |
| Server della posta in uscita                          |                      |                    |        |  |  |  |
| ✓ Autenticazione del server necessaria                |                      |                    |        |  |  |  |
|                                                       |                      |                    |        |  |  |  |
|                                                       |                      |                    |        |  |  |  |
|                                                       |                      |                    |        |  |  |  |
| [                                                     | OK                   | Annulla <u>A</u>   | pplica |  |  |  |

## **MICROSOFT OUTLOOK**

Andare in **Strumenti**, **Account di posta elettronica**, selezionare "**visualizza e cambia gli account di posta elettronica esistenti**", scegliere "avanti", selezionare l'account, scegliere "cambia", nei due campi Posta in arrivo (POP3) e Posta in uscita (SMTP) specificare **mail.tuodominio.xx** Esempio se il tuo sito è www.azienda.it dovrai inserire mail.azienda.it in entrambi i campi.

| Account di post                                                                                                    | ta elettronica                   |                                                                                                    |                                                              |  |  |
|----------------------------------------------------------------------------------------------------|----------------------------------|----------------------------------------------------------------------------------------------------|--------------------------------------------------------------|--|--|
| Impostazioni posta elettronica Internet (POP3)<br>Tutte le seguenti impostazioni sono necessarie per il funzionamento dell'account di posta<br>elettronica. |                                  |                                                                                                    |                                                              |  |  |
| Informazioni u                                                                                                    | itente                           | Informazioni server                                                                                     |                                                              |  |  |
| <u>N</u> ome:                                                                                                    | webmaster                        | Server posta in a <u>r</u> rivo (POP3):                                                                 | mail.miodominio.it                                           |  |  |
| Indirizzo posta<br><u>e</u> lettronica:                                                                                                    | webmaster@miodominio.it          | Server posta in u <u>s</u> cita (SMTP):                                                                 | mail.miodominio.it                                           |  |  |
| Informazioni accesso Prova impostazioni                                                                                                    |                                  |                                                                                                    |                                                              |  |  |
| Nome <u>u</u> tente:<br><u>P</u> assword:                                                                                                    | webmaster@miodominio.it<br>***** | Dopo aver immesso le informazi<br>consigliabile provare l'account se<br>basso. È necessaria la connessi | oni richieste, è<br>regliendo il pulsante in<br>one di rete. |  |  |
|                                                                                                    | Memorizza password               | Pro <u>v</u> a impostazioni account                                                                     |                                                              |  |  |
| Accedi con autenticazione password<br>di protegione (SPA)                                                                                                   |                                  |                                                                                                    |                                                              |  |  |
|                                                                                                    |                                  | < <u>I</u> ndietro                                                                                      | Avanti > Annulla                                             |  |  |

Cliccare sul pulsante "Altre impostazioni", selezionare la scheda "server della posta in uscita" e spuntare "il server della posta in uscita (SMTP) richiede l'autenticazione".

| Impostazioni posta elettronica Internet                                  |                                 |                         |                    |  |  |  |
|--------------------------------------------------------------------------|---------------------------------|-------------------------|--------------------|--|--|--|
| Generale                                                                 | Server della posta in uscita    | Connessione Impo        | ostazioni avanzate |  |  |  |
| Il server della posta in uscita (SMTP) <u>ri</u> chiede l'autenticazione |                                 |                         |                    |  |  |  |
| 🚺 💿 Utilizza le stesse impostazioni del server della posta in arrivo     |                                 |                         |                    |  |  |  |
| () Âc                                                                    | cedi <u>c</u> on                |                         |                    |  |  |  |
| <u>N</u>                                                                 | ome utente:                     |                         |                    |  |  |  |
| E                                                                        | issword:                        |                         |                    |  |  |  |
|                                                                          | Memorizza                       | password                | _                  |  |  |  |
|                                                                          | Accedi con autenticazione p     | assword di protezione   | (SPA)              |  |  |  |
| OAC                                                                      | redi al server della posta in a | rivo prima di inviare i | messaggi           |  |  |  |
|                                                                          |                                 |                         |                    |  |  |  |
|                                                                          |                                 |                         |                    |  |  |  |
| 1                                                                        |                                 |                         |                    |  |  |  |
|                                                                          |                                 |                         |                    |  |  |  |
|                                                                          |                                 |                         |                    |  |  |  |
|                                                                          |                                 |                         |                    |  |  |  |
|                                                                          |                                 |                         |                    |  |  |  |
|                                                                          |                                 |                         |                    |  |  |  |
|                                                                          |                                 | ок                      | Annulla            |  |  |  |